# OVERVIEW

Zoom Webinar Zoho CRM Connector is a simple, convenient and effective way to organize webinars right from your CRM, invite participants from the lead and contact module, and convert non-Zoho participants captured in your webinar into leads and contacts in your CRM

Use

- Schedule Webinars
- Launch Webinars from CRM
- Invite leads and contact using the Campaign module
- Capture non-Zoho webinar participants
- Convert non-Zoho webinar participants into leads and contact in CRM

# PRE INSTALLATION STEPS

Search for Zoom Webinar Zoho CRM Connector in Marketplace or click on the link on the website.

1. Click the checkboxes and select Continue

|    | Zoom Webinar Zoho CRM Connector<br>Schedule Zoom Webinar and track registration and attendance of registrants. List for existing<br>leads, contacts and new users registered and their participation status are populated<br>automatically. | $\times$ |
|----|----------------------------------------------------------------------------------------------------|----------|
| Do | you want to install the extension shared by artem.gorovoi@digitalsocius.com? Extension Details Name : Zoom Webinar Zoho CRM Connector                                                                                                    |          |
|    | Version : 10                                                                                                    |          |
|    | process my data as required.                                                                                                    |          |

2. Select the users/profiles that should have access to the extension and click on Confirm

| Zoom Webinar Zoho CRM Connector<br>Schedule Zoom Webinar and track registration and attendance of registrants. List for existing<br>leads, contacts and new users registered and their participation status are populated<br>automatically. | × |
|----------------------------------------------------------------------------------------------------|---|
| Choose Users/ Profiles   Install for admins only Install for all users Choose profiles                                                                                                    |   |

| CRM All Tabs - Ho                                                   | ome Leads Conta  | Zoom Zoom Webinar Zoho CRM Connector<br>Schedule Zoom Webinar and track registration and attendance of registrants. List for | or ×                                           | く 수 目 値 岡 竣工 🔲 🖩                 |
|---------------------------------------------------------------------|------------------|----------------------------------------------------------------------------------------------------|------------------------------------------------|----------------------------------|
| Setup                                                               | All Extension    | existing leads, contacts and new users registered and their participation status are<br>populated automatically.             |                                                |                                  |
| Q Search                                                            | ← Extensi        | Extension Installation Status                                                                                                |                                                | Settings Uninstall   Get Support |
| Zoho Directory                                                      |                  | 10% Complete 🚯                                                                                                    |                                                |                                  |
| Channels                                                            | Name             | You will receive a notification upon completion.                                                                             |                                                |                                  |
| Customization                                                       | Version          |                                                                                                    | Okay                                           |                                  |
| Automation                                                          | Installed by     | 13 May 2022                                                                                                    |                                                |                                  |
| <ul> <li>Process Management</li> <li>Data Administration</li> </ul> | Short descriptio | n<br>contacts and new users registered and their participation status are popular                                            | ts. List for existing le<br>ted automatically. | eads,                            |
| <ul> <li>Marketplace</li> </ul>                                     | Status           | () Installation in progress View details                                                                                     |                                                |                                  |
| All                                                                 | Permission       | Change Permission                                                                                                    |                                                |                                  |
| Zoho                                                                |                  |                                                                                                    |                                                |                                  |
| Google                                                              | Installed Compo  | nents                                                                                                    |                                                |                                  |
| Microsoft                                                           | Name             | Component                                                                                                    | Status                                         |                                  |

In less than a minute, the extension should be successfully installed in your Zoho CRM

| All Extensions Installed | Updates                                                                                                    |          |                         |
|--------------------------|----------------------------------------------------------------------------------------------------|----------|-------------------------|
| Extension Details        |                                                                                                    | Settings | Uninstall   Get Support |
| Name                     | Zoom Webinar Zoho CRM Connector                                                                                                    |          |                         |
| Version                  | 10.0                                                                                                    |          |                         |
| Installed by             | artem gorovel@digitalooclus.com                                                                                                    |          |                         |
| Installed date           | 12 May 2022                                                                                                    |          |                         |
| Short description        | Schedule Zoom Webinar and track registration and attendance of registrants. List for existing leads,<br>contacts and new users registered and their participation status are populated automatically. |          |                         |
| Status                   | Active                                                                                                    |          |                         |
| Permission               | Change Permission                                                                                                    |          |                         |
| Installed Components     |                                                                                                    |          |                         |
| Name                     | Component Status                                                                                                    |          |                         |

## POST INSTALLATION STEPS

## Step 1. Connecting the Extension to the right Zoho domain account

After successful installation, ensure the extension is connected to the right domain account. Due to Zoho's different domains for each territory such as .eu and .com, ensure that you select the right domain account you want the extension connected to.

| All Extensions Installed | Updates                                                                                                    |          |                         |
|--------------------------|----------------------------------------------------------------------------------------------------|----------|-------------------------|
| Extension Details        |                                                                                                    | Settings | Uninstall   Get Support |
| Name                     | Zoom Webinar Zoho CRM Connector                                                                                                    |          |                         |
| Version                  | 10.0                                                                                                    |          |                         |
| Installed by             | arten gerovsi@dglaisscist.com                                                                                                    |          |                         |
| Installed date           | 12 Hay 2012                                                                                                    |          |                         |
| Short description        | Schedule Zoom Webinar and track registration and attendance of registrants. List for existing lead<br>contacts and new users registered and their participation status are populated automatically. | ls,      |                         |
| Status                   | Active                                                                                                    |          |                         |
| Permission               | Change Permission                                                                                                    |          |                         |
|                          |                                                                                                    |          |                         |
| Installed Components     |                                                                                                    |          |                         |
| Name                     | Component Status                                                                                                    |          |                         |

- Click on Settings
- Click on the dropdown to select the options, click on the preferred option and click on connect.

| ZOHO                      | zoom                                           |
|---------------------------|------------------------------------------------|
| Connect your Zoho account | Connect your Zoom account                      |
| elect your Zoho Domain    |                                                |
| com v                     | Press on button for connect your Zoho account. |
| com                       | Connected                                      |
| eu                        |                                                |
| in                        |                                                |
| cn                        |                                                |

- Select on the Zoho account you want the extension integrated to, and scroll down to click on submit.
- Accept the terms of use.

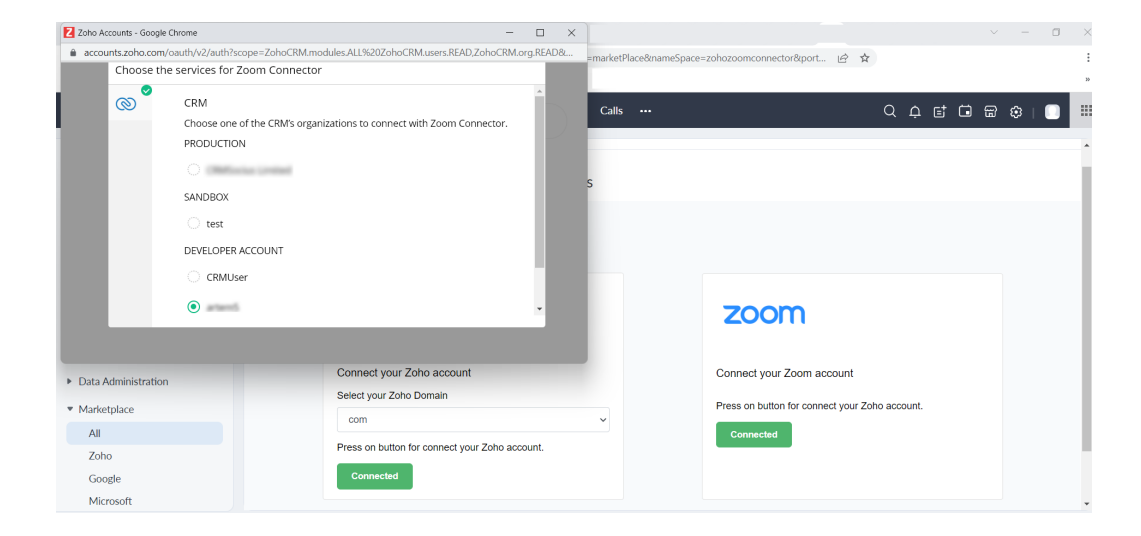

### Step 2. Connecting the Extension to the Zoom account

Now that you have successfully installed the extension, it's time to integrate it with Zoom.

• Click on connected under Zoom

| ZOHO                      |   | zoom                                           |
|---------------------------|---|------------------------------------------------|
| Connect your Zoho account |   | Connect your Zoom account                      |
| Select your Zoho Domain   |   | Press on button for connect your Zoho account. |
| com                       | ~ | Connected                                      |

• In the pop-up browser, insert your Zoom credentials and click on login to integrate the extension to your Zoom account.

### UNINSTALLATION STEPS

How To Uninstall Extension in Zoho

It is quick and easy to uninstall this extension in your Zoho environment without causing any hiccups.

- 1. Go to set up;
- 2. Scroll down to marketplace or type in marketplace in the search bar
- 3. Click on installed, scroll down to Zoom Webinar Zoho CRM Connector
- 4. Click on uninstall

Removing the Zoom Webinar Zoho CRM Connector in Marketplace

Log in to your Zoom account and navigate to the Zoom App Marketplace.

Click Manage > Added Apps or search for the **Zoom Webinar Zoho CRM Connector** app. Click the 'Remove' button."